# 重置Cisco DNA Center的Maglev用户密码

| 日求                                        |
|-------------------------------------------|
|                                           |
| <u>背景信息</u>                               |
| 先决条件                                      |
| <u>要求</u>                                 |
| 使用的组件                                     |
| <u>第1步:从Live CD启动</u>                     |
| <u>第2步:装载所需分区</u>                         |
| 使用案例1:解锁磁悬浮帐户                             |
| <u>第1步:验证磁悬浮用户已解锁</u>                     |
| <u>第2步:重置失败计数</u>                         |
| <u>使用案例2:重置磁悬浮用户密码</u>                    |
| <u>第1步:重置磁悬浮用户密码</u>                      |
| <u>第2步:正常重启到Cisco DNA Center环境</u>        |
| <u>第3步:从Cisco DNA Center CLI更新磁悬浮用户密码</u> |
| <u>分步视频指南</u>                             |
|                                           |

# 简介

本文档介绍如何解锁和/或重置Maglev用户的密码。

# 背景信息

在磁悬浮账户被锁定的情况下,您无法登录以解锁该账户。要解锁和/或重置Maglev用户的密码,您 必须将映像安装到思科IMC vKVM。这允许您访问外壳并重置用户和/或密码。

# 先决条件

## 要求

- 您需要从<u>https://ubuntu.com/download/desktop</u>下载Ubuntu 16.04或更新版本的ISO映像。我 们建议使用18.04,因为它与Cisco Catalyst Center的版本相同。
- 将ISO下载到本地系统后,您需要将ISO安装到思科集成管理控制器(CIMC) KVM中。
- 将ISO安装到KVM后,您需要从ISO启动。
- 一旦您可以访问Ubuntu,请将根目录和var目录装载到系统。
- 在安装了根目录和var目录后,您可以解锁并更改Maglev用户帐户。
- 最后,重新启动设备,确认可以使用磁悬浮登录,并使用配置向导重置密码。

## 使用的组件

此操作在Ubuntu 18.04映像上运行;不同的映像会生成不同的时间和结果。

在某些环境中,到达Ubuntu桌面最多需要2小时。

此操作不严格限于Ubuntu桌面版本。只需要访问外壳。任何提供外壳访问的Ubuntu映像都可用于此 操作。

本文档中的信息都是基于特定实验室环境中的设备编写的。本文档中使用的所有设备最初均采用原 始(默认)配置。如果您的网络处于活动状态,请确保您了解所有命令的潜在影响。

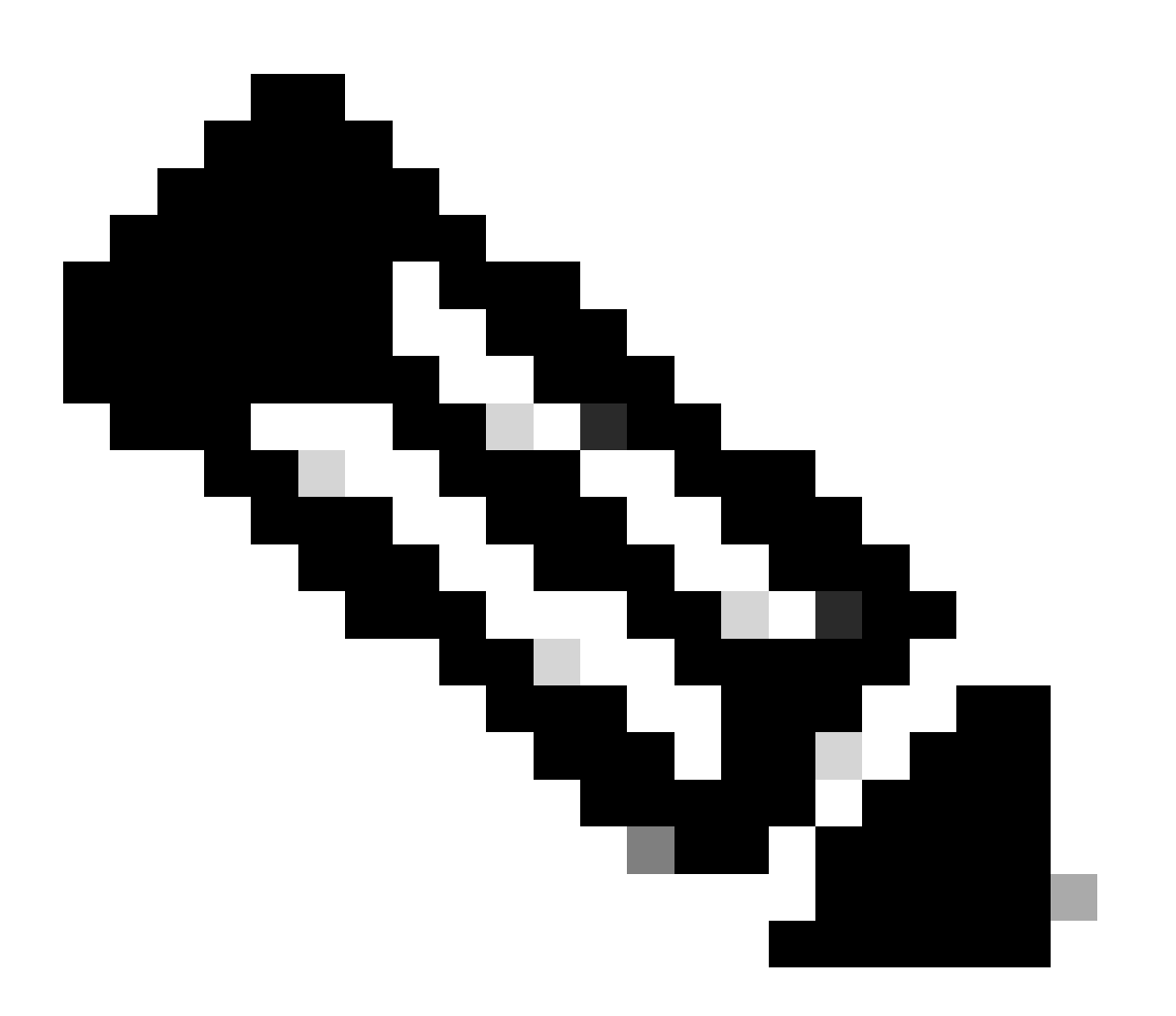

备注:您可以在DR环境中使用相同的过程。但是,请注意以下几点:
\*\*\*在尝试任何密码恢复/重置方法之前,请确保灾难恢复处于"暂停"状态\*\*\*
在1+1+1 DR部署中,此过程完成时,对应的站点处于关闭状态。
在3+3+3中,如果要在全部三个节点上更新密码,请一次更新一个节点,以确保另外两个节点可

用,以避免不必要的DR故障切换。

# 第1步:从Live CD启动

登录到Cisco IMC GUI,选择Launch KVM,然后选择Virtual Media > Activate Devices。

| 500 C220- | WZP23300ETH - KVM Con                                                                                                    | isole - Google Chrome                                                                                                    |                                                                                                    |                                                                                                    |                                                                                                    |                                                                                                    |                                                                                                    |                          | × |           |       |
|-----------|----------------------------------------------------------------------------------------------------|----------------------------------------------------------------------------------------------------|----------------------------------------------------------------------------------------------------|----------------------------------------------------------------------------------------------------|----------------------------------------------------------------------------------------------------|----------------------------------------------------------------------------------------------------|----------------------------------------------------------------------------------------------------|--------------------------|---|-----------|-------|
| A Not     | t secure   https://14.2.                                                                                                    | 155.141/html/kvm\                                                                                                    | /iewer.html                                                                                                    |                                                                                                    |                                                                                                    |                                                                                                    |                                                                                                    |                          |   | ost Power | Launc |
| cisco     | <ul> <li>Cisco Integrat</li> </ul>                                                                                                    | ed Managem                                                                                                    | ent Controlle                                                                                                    | er                                                                                                    |                                                                                                    | admin -                                                                                                    | C220-WZP23                                                                                                    | BOOETH                   | • |           |       |
| File      | View Macros Tools                                                                                                    | Power Boot Devic                                                                                                    | e Vorual Media                                                                                                    | Help                                                                                                    |                                                                                                    |                                                                                                    | A                                                                                                    | 1                        | S |           |       |
|           | Suan usage:                                                                                                    | 0%                                                                                                    | Create Image                                                                                                    | 9                                                                                                    |                                                                                                    |                                                                                                    |                                                                                                    |                          |   |           |       |
|           | Processes:<br>Users logged in:                                                                                                    | 1104<br>0                                                                                                    | Activate Virtu                                                                                                    | al Devices .254.0                                                                                                    |                                                                                                    |                                                                                                    |                                                                                                    |                          |   |           |       |
|           | [Mon Feb 14 17:52:1<br>\$                                                                                                    | 1 UTC] maglev@1.1.1                                                                                                    | .234 (maglev-mast                                                                                                    | ter-1.1.1.234) ~                                                                                                    |                                                                                                    |                                                                                                    |                                                                                                    |                          |   |           |       |
|           | (Mon Feb 14 17:52:1<br>\$                                                                                                    | 2 UTC] maglev@1.1.1                                                                                                    | .234 (maglev-mast                                                                                                    | ter-1.1.1.234) ~                                                                                                    |                                                                                                    |                                                                                                    |                                                                                                    |                          |   |           |       |
|           | [Mon Feb 14 17:52:1<br>\$ docker ps<br>CONTAINER ID                                                                                                    | 2 UTC] maglev01.1.1<br>IMAGE                                                                                                    | COMMAND                                                                                                    | ter-1.1.1.234) ~<br>CREATED                                                                                                    | STATUS                                                                                                    | PORTS                                                                                                    | NAMES                                                                                                    |                          |   |           |       |
|           | [Mon Feb 14 17:52:1<br>4 docker ps<br>CONTAINER ID<br>STATUS<br>305811ee3aa8<br>Up Less than a se<br>32ed5c.52<br>4b435471f7e7<br>Up Less than a se<br>61951d648cf7<br>Up Less than a se<br>61951d648cf7<br>Up Less than a se<br>67Dfd4ab3fac<br>Up Less than a se<br>2a21675c0b6c4a7000<br>02e759e953e<br>Up Less than a se<br>80511219491<br>Up Less than a se<br>80511219491<br>Up Less than a se<br>80511219491<br>Up Less than a se<br>80511219491<br>Up Less than a se<br>80511219491<br>Up Less than a se | 4 UTC] maglev@1.1.1<br>IMAGE<br>PORTS<br>d506480151bc<br>cond<br>ifccd440505C<br>cond<br>maglev-registry.ma<br>cond<br>643c21638c1c<br>cond<br>80d50456660<br>cond<br>80a36456660<br>cond<br>maglev-registry.ma<br>cond<br>maglev-registry.ma<br>cond | .234 (maglev-mast<br>NAMES<br>k8s_kube-<br>k8s_kube-<br>iglev-system.svc.0<br>k8s_POD_J<br>k8s_etcd,<br>k8s_etcd,<br>k8s_POD_J<br>glev-system.svc.0<br>k8s_POD_J | <pre>ter-1.1.1.234) ~ -apiserver_kube-apise -scheduler_kube-scher cluster.local:5000/pi xube-apiserver-1.1.1 cluster.local:5000/pi xube-scheduler-1.1.1 _etcd-1.1.234_kubecontroller-manager_l cluster.local:5000/pi tcd-1.1.234_kube- cluster.local:5000/pi xube-controller-manager</pre> | COMMAND<br>"kube-ap<br>erver-1.1.1.234_kubu<br>"kube-scl<br>duler-1.1.234_kubu<br>ause:3.1 "/pause"<br>.234_kube-system_63<br>ause:3.1 "/pause"<br>.234_kube-system_00105f8f41es<br>system_00105f8f41es<br>system_00105f8f41es<br>system_00105f8f41es<br>system_00105f8f41es<br>system_00105f8f41es<br>system_00105f8f41es<br>system_00105f8f41es<br>system_00105f8f41es<br>system_00105f8f41es | CR<br>iserverad." 1<br>s-system_f3850e8f5b<br>hedulerbi" 1<br>s-system_a61e33433e<br>1<br>350e8f5b5c678ced485<br>1<br>1<br>350e8f5b5c678ced485<br>1<br>1<br>350e8f5b5c678ced485<br>1<br>1<br>350e8f5b5c678ced485<br>1<br>1<br>350e8f5b5c678ced485<br>1<br>3<br>3<br>3<br>3<br>3<br>3<br>3<br>3<br>3<br>3<br>3<br>3<br>3 | EATED<br>second ago<br>5c678ced4852c9<br>second ago<br>d45ec510c1b767<br>second ago<br>2c91332ed5c_10<br>second ago<br>3a_10<br>second ago<br>second ago<br>a_10<br>seconds ago<br>a_10<br>seconds ago<br>8750b06c4a700 | 113<br>14d<br>124<br>10b |   |           |       |
|           | [Mon Feb 14 17:52:1<br>\$<br>[Mon Feb 14 17:52:1<br>\$                                                                                                    | 7 UTC] maglev@1.1.1<br>9 UTC] maglev@1.1.1                                                                                                    | 1.234 (maglev-mast<br>1.234 (maglev-mast                                                                                                    | ter-1.1.1.234) ~~                                                                                                    |                                                                                                    |                                                                                                    |                                                                                                    |                          |   |           |       |

然后,选择Map CD/DVD。

| C220-WZP23300ETH - KVM Console - Google Chrom                                                                                                    | e                                                        |                                                                                                    |                                                                                                    | - 0                                                                                                    | >   |
|----------------------------------------------------------------------------------------------------|----------------------------------------------------------|----------------------------------------------------------------------------------------------------|----------------------------------------------------------------------------------------------------|----------------------------------------------------------------------------------------------------|-----|
| Not secure   https://14.2.155.141/html/kvm                                                                                                    | Viewer.html                                              |                                                                                                    |                                                                                                    |                                                                                                    |     |
| cisco Integrated Managem                                                                                                    | nent Controller                                          |                                                                                                    | admin - (                                                                                                    | C220-WZP23300ET                                                                                                    | н 🕻 |
| File View Macros Tools Power Boot Devic                                                                                                    | ce Virtual Media Help                                    |                                                                                                    |                                                                                                    | A 1                                                                                                    | 2   |
| Swap usage: 0%<br>Processes: 1104<br>Users logged in: 0                                                                                                    | Create Image<br><sup>IP</sup> Deactivate Virtual Devices | 234<br>4.0.1                                                                                                    |                                                                                                    |                                                                                                    |     |
| [Mon Feb 14 17:52:11 UTC] maglev01.1.<br>\$                                                                                                    | Map CD/DVD                                               |                                                                                                    |                                                                                                    |                                                                                                    |     |
| [Mon Feb 14 17:52:12 UTC] maglev@1.1.<br>\$                                                                                                    | 1.28 Map Floppy Disk                                     |                                                                                                    |                                                                                                    |                                                                                                    |     |
| [Mon Feb 14 17:52:12 UTC] maglev01.1.<br>\$ docker ps<br>CONTAINER ID IMAGE                                                                                                    | 1.234 (maglev-master-1.1.1.234) ~<br>COMMAND CREATED     | STATUS                                                                                                    | PORTS                                                                                                    | NAMES                                                                                                    |     |
| [Mon Feb 14 17:52:14 UTC] maglev01.1.<br>\$ docker ps<br>CONTAINER ID IMAGE<br>STATUS PORTS<br>305811ee3aa8 d90848e151bc<br>Up Less than a second<br>32ed5c_52<br>4b435471f7e7 1fccd44b5b5c<br>Up Less than a second<br>61b2b7.81<br>7080e49cb603 maglev-registry.m<br>Up Less than a second<br>67bfd4ab3fac 643c21638c1c<br>Up Less than a second<br>67bfd4ab3fac 643c21638c1c<br>Up Less than a second<br>67bfd4ab3fac 643c21638c1c<br>Up Less than a second<br>2a21875c0b06c4a7000ba2a6_52<br>02e759ee953e maglev-registry.m<br>Up Less than a second<br>2a21875c0b06c4a7000ba2a6_52<br>02e759ee953e maglev-registry.m<br>Up Less than a second<br>2a21875c0b06c4a7000ba2a6_52<br>02e759ee953e maglev-registry.m<br>Up Less than a second<br>2a21875c0b06c4a7000ba2a6_52<br>02e759ee953e maglev-registry.m<br>Up Less than a second<br>2a28 han a second<br>2a26 han a second<br>2a26 han a second | <pre>1.234 (maglev-master-1.1.1.234) ~ NAMES</pre>       | COMMAND<br>"kube-api<br>)iserver-1.1.1.234_kube<br>"kube-sch<br>cheduler-1.1.1.234_kube<br>)/pause:3.1 "/pause"<br>1.1.234_kube-system_638<br>)/pause:3.1 "/pause"<br>il.1.234_kube-system_64<br>il.1.234_kube-system_64<br>"kube-controller-mana;<br>)/pause:3.1 "/pause"<br>pause:3.1 "/pause"<br>pause:3.1 "/pause"<br>pause:3.1 "/pause"<br>)/pause:3.1 "/pause"<br>)/pause:3.1 "/pause"<br>)/pause:3.1 "/pause" | CRE<br>serverad" 1 s<br>-system_f3850e8f5b5<br>edulerbi" 1 s<br>-system_a61e33433ed<br>1 s<br>50e8f5b5c678ced4852<br>1 s<br>-system_a61e33433ed<br>1 bin/etcd" 1 s<br>948ed0ba2c68d8804783<br>2 s<br>948ed0ba2c68d884783<br>2 s<br>ystem_47adba242a218 | ATED<br>econd ago<br>c678ce04852c913<br>econd ago<br>45ec510c1b7674d<br>econd ago<br>c91332ed5c_10<br>econd ago<br>a_10<br>econd ago<br>a_10<br>econd ago<br>system_47adba24<br>econds ago<br>10<br>econds ago<br>75cob06c4a7000b |     |
| [Mon Feb 14 17:52:17 UTC] maglev01.1.<br>\$<br>[Mon Feb 14 17:52:19 UTC] maglev01.1.<br>\$                                                                                                    | 1.234 (maglev-master-1.1.1.234) ~                        |                                                                                                    |                                                                                                    |                                                                                                    |     |
| lMon Feb 14 17:52:20 UTC] maglev@1.1.<br>\$ magctl _                                                                                                    | 1.234 (maglev-master-1.1.1.234) ~                        |                                                                                                    |                                                                                                    |                                                                                                    |     |

之后,选择Browse,然后选择已下载到本地系统的Ubuntu ISO映像。选择Ubuntu映像之后,请选 择Map Drive按钮。

| 👑 C220-WZP23300ETH - KVM Console - Google Chrome                                                                                                    | – 🗆 X                                                                                         |
|----------------------------------------------------------------------------------------------------|-----------------------------------------------------------------------------------------------|
| A Not secure https://14.2.155.141/html/kvmViewer.html                                                                                                    |                                                                                               |
| Cisco Integrated Management Controller                                                                                                    | dmin - C220-WZP23300ETH 🔅                                                                     |
| File View Macros Tools Power Boot Device Virtual Media Help                                                                                                    | A I S                                                                                         |
| Swap usage: 0% IP address for cluster: 1.1.1.234<br>Processes: 1104 IP address for docker0: 169.254.0.1<br>Users logged in: 0                                                                                                    |                                                                                               |
| [Mon Feb 14 17:52:11 UTC] maglev01.1.1.234 (maglev-master-1.1.1.234) ~ Then browse for t<br>image and then p<br>"Map Drive" bu                                                                                                    | he Obuntu<br>ress the<br>itton.                                                               |
| [Mon Feb 14 17:52:12 UTC] maglev@1.1.1.234 (maglev−master−1.1.1.234) ~<br>\$                                                                                                    |                                                                                               |
| [Mon Feb 14 17:52:12 UTC] maglev@1.1.1.234 (maglev-master-1.1.1.234) ~<br>\$ docker ps<br>CONTAINER ID IMAGE COMMAND CREATED STATUS PORTS                                                                                                    | NAMES                                                                                         |
| [Mon Feb 14 17:52:14]     Virtual Media - CD/DVD       \$ docker ps     CONTAINER ID       CONTAINER ID     I       STATUS     I                                                                                                    | CREATED                                                                                       |
| Up Less than a seco<br>32ed5c_52                                                                                                    | 1 second ago<br>e8f5b5c678ced4852c913                                                         |
| Head Only<br>Up Less than a seco<br>etb2b7_81<br>7080e49cb603 m<br>Up Less than a seco<br>61951648ct7 m                                                                                                    | 1 second ago<br>13433ed45ec510c1b7674d<br>1 second ago<br>ed4852c91332ed5c_10<br>1 second ago |
| Up Less than a second kBs_POD_kube-scheduler-1.1.1.294_kube-system_a61e33433ed45ec5<br>67bfd4ab3fac 643c21638c1c "//usr/local/bin/etod"<br>Up Less than a second kBs_etcd_etcd-1.1.1.234_kube-system_0b105f8f41e1f948ed0ba2c66<br>bcab278aa702 8ed8a496e6e0 "kube-controller-manager_kube-controller-manager_1.1.1.234                                                                              | 10c1b7674de1b2b7_9<br>1 second ago<br>2d88d73a_10<br>1 second ago<br>4 kube-sustem_47adba24   |
| 2a21875c0b06c4a7000ba2a6_62<br>02e759ee953e maglev-registry.maglev-system.svc.cluster.local:5000/pause:3.1 "/pause"<br>Up Less than a second k8s_POD_etcd-1.1.1.234_kube-system_0b105f8f41e1f948ed0ba2c68d<br>e805112f9f91 maglev-registry.maglev-system.svc.cluster.local:5000/pause:3.1 "/pause"<br>Up Less than a second k8s_POD_kube-controller-manager-1.1.1.234_kube-system_47adba2<br>a2a6_8 | 2 seconds ago<br>188d73a_10<br>2 seconds ago<br>242a21875c0b06c4a7000b                        |
| [Mon Feb 14 17:52:17 UTC] maglev@1.1.1.234 (maglev−master−1.1.1.234) ~<br>\$                                                                                                    |                                                                                               |
| [Mon Feb 14 17:52:19 UTC] maglev@1.1.1.234 (maglev−master−1.1.1.234) ~<br>\$                                                                                                    |                                                                                               |
| [Mon Feb 14 17:52:20 UTC] maglev@1.1.1.234 (maglev−master−1.1.1.234) ~<br>\$ magctl                                                                                                    |                                                                                               |

# Virtual Media – CD/DVD X Image File : ubuntu-18.04.6-desktop-amd64.iso Browse Read Only Map Drive Cancel

然后使用Power > Reset System (warm boot)重启设备。

| 👑 C220-WZP23300ETH - KVM Console - Google Chrome                                                                                                    | – 🗆 X                                                                                                    |
|----------------------------------------------------------------------------------------------------|----------------------------------------------------------------------------------------------------|
| A Not secure https://14.2.155.141/html/kvmViewer.html                                                                                                    |                                                                                                    |
| Cisco Integrated Management Controller                                                                                                    | admin - C220-WZP23300ETH 🛛 🔅                                                                                                    |
| File       View       Macros       Tools       Pother       Boot Device       Virtual Media       Help         Swap       usage:<br>Processes:<br>Users logged in:<br>IMon Feb 14 17:52:1       Power On System       uster:       1.1.1.234<br>icker0:       169.254.0.1         Mon Feb 14 17:52:1       Power Cycle System (cold boot)       rer=1.1.1.234) ~                                                                                                    | A 1 S                                                                                                    |
| [Mon Feb 14 17:52:12 UTC] maglev@1.1.1.234 (maglev-master-1.1.1.234) ~<br>\$<br>[Mon Feb 14 17:52:12 UTC] maglev@1.1.1.234 (maglev-master-1.1.1.234) ~<br>\$ docker ps<br>CONTAINER ID IMAGE COMMAND CREATED STATUS                                                                                                    | PORTS NAMES                                                                                                    |
| [Mon Feb 14 17:52:14 UTC] maglev@1.1.1.234 (maglev-master-1.1.1.234) ~         \$ docker ps         CONTAINER ID       IMAGE         STATUS       PORTS         305811ee3aa8       d90848e151bc         Wikube-<br>Up Less than a second       k8s_kube-apiserver_kube-apiserver-1.1.1.234_k         32ed5c_52       "kube-<br>Up Less than a second       k8s_kube-scheduler_kube-scheduler-1.1.1.234_k         etb2b7_81       7080e49cb603       maglev-registry.maglev-system.svc.cluster.local:5000/pause:3.1       "/paus         Up Less than a second       k8s_P0D_kube-apiserver-1.1.1.234_kube-system       "/paus         Up Less than a second       k8s_P0D_kube-scheduler-1.1.1.234_kube-system       "/paus         Up Less than a second       k8s_P0D_kube-scheduler-1.1.1.234_kube-system       "/paus         Up Less than a second       k8s_etcd_etcd-1.1.1.234_kube-system       "/usr/         Up Less than a second       k8s_etcd_etcd-1.1.1.234_kube-system_0b105f8f4       "/usr/         Up Less than a second       k8s_kube-controller-manager_kube-controller-mager_kube-controller-mager_kube-controller-mager_kube-controller-mager_kube-controller-mager_kube-system_0b105f8f41         02e759ee953e       maglev-registry.maglev-system.svc.cluster.local:5000/pause:3.1       "/paus         Up Less than a second       k8s_P0D_etcd-1.1.1.234_kube-system_0b105f8f41       e005112f9f91       maglev-registry.maglev-sys | D CREATED<br>apiserverad" 1 second ago<br>ube-system_f3850e8f5b5c678ced4852c913<br>schedulerbl" 1 second ago<br>ube-system_a61e33433ed45ec510c1b7674d<br>e" 1 second ago<br>f3850e8f5b5c678ced4852c91332ed5c_10<br>e" 1 second ago<br>f3850e8f5b5c678ced4852c91332ed5c_10<br>e" 1 second ago<br>f3850e8f5b5c678ced4852c91332ed5c_10<br>e" 1 second ago<br>acie33433ed45ec510c1b7674de12b7.9<br>local/bln/etcd" 1 second ago<br>anager-1.1.1.234_kube-system_47adba24<br>e" 2 seconds ago<br>eff948ed0ba2c68d88d73a_10<br>e" 2 seconds ago<br>e-system_47adba242a21875c0b06c4a7000b |
| [Mon Feb 14 17:52:17 UTC] maglev@1.1.1.234 (maglev-master-1.1.1.234) ~<br>\$<br>[Mon Feb 14 17:52:19 UTC] maglev@1.1.1.234 (maglev-master-1.1.1.234) ~<br>\$<br>[Mon Feb 14 17:52:20 UTC] maglev@1.1.1.234 (maglev-master-1.1.1.234) ~<br>\$ magctl _                                                                                                    |                                                                                                    |

当系统重新启动后,当显示Cisco徽标时,请按F6。

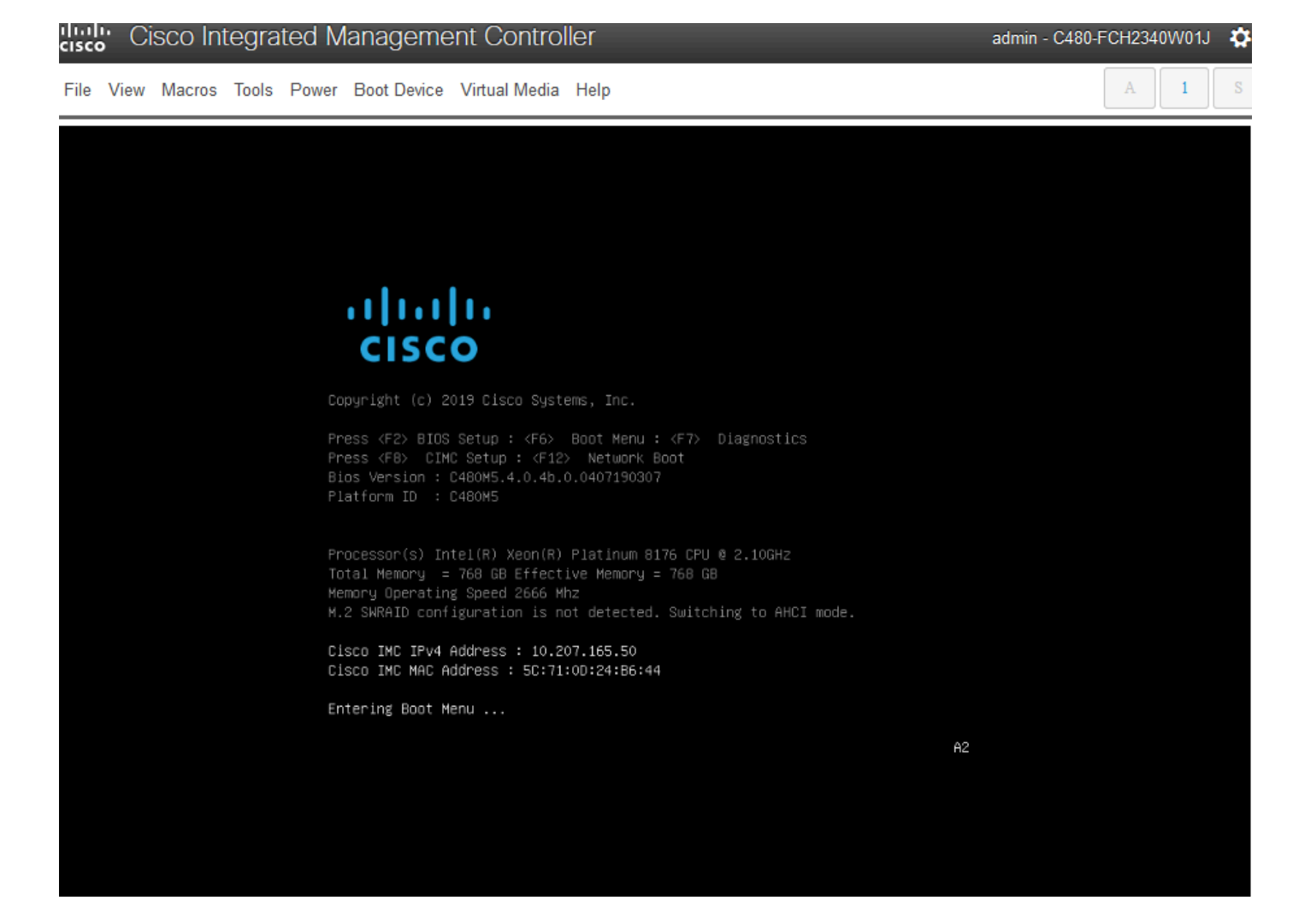

## 它可能看起来不起作用,因为它会进入一个与这个类似的屏幕:

|   | Cisco Integrated Mar                                                                                                    | nagement Controller                                                                                                    |                                                         | admin - DNA-P                              | OD5-CIMC.cisco.co                                                | om 🌣             | om 🌣       |
|---|----------------------------------------------------------------------------------------------------|----------------------------------------------------------------------------------------------------|---------------------------------------------------------|--------------------------------------------|------------------------------------------------------------------|------------------|------------|
| 1 | File View Macros Tools Power B                                                                                                    | oot Device Virtual Media Help                                                                                                    |                                                         |                                            |                                                                  | S                | 00         |
|   | ID LUN VENDOR PROD                                                                                                    | DUCT                                                                                                    | REVISION                                                | CA                                         | PACITY                                                           |                  | co IN      |
| c | 6 0 ATA Micr<br>7 0 ATA Micr<br>8 0 ATA Micr<br>9 0 ATA Micr<br>9 0 ATA Micr<br>0 AVAGO Virt<br>1 AVAGO Virt<br>2 AVAGO Virt<br>0 JBOD(s) found on th<br>3 Virtual Drive(s) for<br>0 JBOD(s) handled by<br>3 Virtual Drive(s) har<br>Press <ctrl><r> to Ru<br/>-</r></ctrl> | ron_5200_MTFD<br>ron_5200_MTFD<br>ron_5200_MTFD<br>ron_5200_MTFD<br>tual Drive<br>tual Drive<br>tual Drive<br>bund on the host adapte<br>BIOS<br>andled by BIOS.<br>In MegaRAID Configurat; | U004<br>U004<br>U004<br>RAID1<br>RAID1<br>RAID10<br>Pr. | <br>18<br>45<br>18<br>18<br>45<br>18<br>54 | <br>31420MB<br>7862MB<br>31420MB<br>6809MB<br>30101MB<br>90303MB |                  |            |
|   |                                                                                                    |                                                                                                    | Englisi<br>Esc F                                        | h<br>1   F2   F3   F4   F                  | 5 F6 F7 F8                                                       | F9   F10         |            |
|   |                                                                                                    |                                                                                                    | ` 1<br>Tab                                              | 2345<br>qwert                              | 6 7 8 9<br>y u i                                                 | 0 -<br>0 p       | ر<br>بعر ا |
|   |                                                                                                    |                                                                                                    | Caps<br>Shift                                           | a s d f g                                  | g h j k<br>b n m ,                                               | 1 ;  <br>  .   , | alues      |

但是会出现第二个屏幕,我们可以看到它正在进入引导菜单。如果我们忘记在第一个思科屏幕上按 F6,可在此处按

| File View Macros Tools Power Boot Device Virtual Media Help       A       1       Co         Image: Complexity of the state of the state of th                                                                                                    |   | cisco | ; C  | isco In | tegra | ted N | lanageme                                                | ent Contr                                                             | rolle                          | er                                       |                                  |                            |               |     |      |   | adm | in - ( | DNA: | POD | 5-CIN | /IC.ci | isco.d | com | ø   | om  | ۵   |
|----------------------------------------------------------------------------------------------------|---|-------|------|---------|-------|-------|---------------------------------------------------------|-----------------------------------------------------------------------|--------------------------------|------------------------------------------|----------------------------------|----------------------------|---------------|-----|------|---|-----|--------|------|-----|-------|--------|--------|-----|-----|-----|-----|
| CO IN<br>CO IN<br>CO | ł | File  | View | Macros  | Tools | Power | Boot Device                                             | Virtual Med                                                           | ia                             | Help                                     |                                  |                            |               |     |      |   |     |        |      |     |       |        |        | 1   |     |     | 9 8 |
| Dopyright (c) 2018 Elsco Systems, Inc.         Press x57 BIDS Setue ; d6. Boot Menu ; (d7) Diagnestics.         Press x57 BIDS Setue ; d6. Boot Menu ; (d7) Diagnestics.         Press x57 BIDS Setue ; d6. 20.01102180244         O         Pittorm 10 ; C200K         Processor(s) Intel(P) Yeon(B) Pistorum 0.00 CPU 4 2.500Hz         Total Removy : 004 60 Effective Mesory = 004 63         Monoryl (Beneting Speed 2066 M2         N. 2 SMRID Configuration 1s not objected. Switching to HeOI mode.         Elsco INK MAC Modress : 14.2.155.151         Elsco INK MAC Modress : 14.2.155.151         Elsco INK MAC Modress : 10:EA:161581         English         caps a s d f g h j k l ; *                                                                                                    |   |       |      |         |       |       |                                                         |                                                                       |                                |                                          |                                  |                            |               |     |      |   |     |        |      |     |       |        |        |     |     | co  | N   |
| Dopyright (C) 2018 Disco Systems, Inc.         Press (#2) 810S Setup : (#5) 80ot Menu : (#7) Diagnostics         Press (#2) DitC Setup : (#12) Network Bool         Blos Version : C220% 40, 0, 20, 0, 1002180244         O         Platform ID : C220M6         Processor(s) Intel(R) Veon(R) Platinum 8100 CPU # 2.50GHz         Total Memory : 384 68 Effective Henory : 394 68         Memory Departing Steed 2666 Mtz         M.2. SHRHD Configuration is not detected. Switching to AHCI mode.         Disco IMC IMPA Address : 10:EA:16:EB         Entering Boot Menu         Entering Boot Menu         Entering Boot Menu                                                                                                    |   |       |      |         |       |       | ו וי<br>נוס                                             | iilii<br>sco                                                          |                                |                                          |                                  |                            |               |     |      |   |     |        |      |     |       |        |        |     |     |     |     |
| Press (#2) 6108 Setup : (#5) Boot Menu : (#7) Diagnostics<br>Press (#2) 014 Setup : (#12) Network Boot<br>Bios Version : 12208(-5, 0, 2a, 0, 1102180244<br>Platform ID : (22046)<br>Processor(s) Intel(8) Xeon(8) Plathum 8100 CPU 4 2.50GHz<br>Total Memory userating Speed 2666 MHz<br>H.2 SHRAID canfiguration is not detected. Switching to AHCI mode.<br>Disco IMC IMVA Address : 14,2,155,151<br>Disco IMC MAC Address : 70:EA:1A:59:16:B8<br>Entering Buot Henu<br>English<br>Esc F1 F2 F3 F4 F5 F6 F7 F8 F9 F10<br>1 2 3 4 5 6 7 8 9 0 -<br>Tab q w e r t y u i o p t<br>Caps a s d f g h j k 1 ; *                                                                                                    | I |       |      |         |       |       | Copyright                                               |                                                                       |                                | ems, Inc.                                |                                  |                            |               |     |      |   |     |        |      |     |       |        |        |     |     |     |     |
| Processor(s) Intel(R) Xeon(R) Platinum 0100 CPU 0 2.500Hz<br>Total Memory = 304 GB Effective Memory = 304 GB<br>Memory Operating Speed 2066 MHz<br>M.2 SHMAID configuration is not detected. Switching to AHCI mode.<br>Clisco IMC IPV4 Address : 14.2.155.151<br>Clisco IMC MAC Address : 70:EA:14:56:16:BB<br>Entering Boot Menu                                                                                                    | > |       |      |         |       |       | Press ⟨F2⟩<br>Press ⟨F8⟩<br>Bios Versid<br>Platform II  | BIOS Setup : <<br>CIMC Setup :<br>on : C220M5.4.0<br>D : C220M5       | (F6)<br><f12<br>).2a.</f12<br> | Boot Men<br>> Networ<br>0.1102180        | nu : KF7<br>nk Boot<br>0244 (    | ) Diag                     | nostics<br>-O |     |      |   |     |        |      |     |       |        |        |     |     |     |     |
| Cisco IMC IPv4 Address : 14.2.155.151         Cisco IMC MAC Address : 70:EA:1A:5A:16:B8         Entering Boot Menu         Esc F1 F2 F3 F4 F5 F6 F7 F8 F9 F10         ` 1 Z 3 4 5 6 7 8 9 0 -         Tab q w e r t y u i o p I         Caps a s d f g h j k 1 ; `                                                                                                    |   |       |      |         |       |       | Processor(s<br>Total Memor<br>Memory Oper<br>M.2 SHRAID | s) Intel(R) Xeo<br>ry = 384 GB Ef<br>rating Speed 26<br>configuration | n(R)<br>fect<br>66 M<br>is n   | Platinum<br>ive Memor<br>hz<br>ot detect | n 8180 C<br>^y = 384<br>ted. Swi | PU @ 2.9<br>GB<br>tching 1 |               |     |      |   |     |        |      |     |       |        |        |     |     | -   | -   |
| Enterling Boot Menu<br>Enterling Boot Menu<br>Enterling Boot Menu<br>English<br>Esc F1 F2 F3 F4 F5 F6 F7 F8 F9 F10<br>` 1 2 3 4 5 6 7 8 9 0 -<br>Tab q w e r t y u i o p I<br>Caps a s d f g h j k 1 ; `                                                                                                    | l |       |      |         |       |       | Cisco IMC I<br>Cisco IMC I                              | IPv4 Address :<br>MAC Address : 7                                     | 14.2                           | .155.151                                 | 5-88                             |                            |               |     |      |   |     |        |      |     |       |        |        |     |     |     | - 8 |
| English         Esc       F1       F2       F3       F4       F5       F6       F7       F8       F9       F10         `       1       2       3       4       5       6       7       8       9       0       -         Tab       q       w       e       r       t       y       u       i       0       p       1       x         Caps       a       s       d       f       g       h       j       k       1       ;       *                                                                                                    | l |       |      |         |       |       | Entering Bo                                             | oot Menu                                                              |                                |                                          | 5105                             |                            |               |     |      |   |     |        |      |     |       |        |        |     |     |     |     |
| Esc       F1       F2       F3       F4       F5       F6       F7       F8       F9       F10         `1       2       3       4       5       6       7       8       9       0       -         Tab       q       w       e       r       t       y       u       i       o       p       I         Caps       a       s       d       f       g       h       j       k       1       ;       *                                                                                                    | l |       |      |         |       |       |                                                         |                                                                       |                                |                                          |                                  |                            |               | Eng | lisł | 1 |     |        |      |     |       |        |        |     |     |     |     |
| $\begin{array}{c cccc} & \cdot & 1 & 2 & 3 & 4 & 5 & 6 & 7 & 8 & 9 & 0 & - \\ \hline Tab & q & w & e & r & t & y & u & i & 0 & p & 1 & 5 \\ \hline Caps & a & s & d & f & g & h & j & k & 1 & ; & \cdot \end{array}$                                                                                                    | l |       |      |         |       |       |                                                         |                                                                       |                                |                                          |                                  |                            |               | ESC | F1   | L | 2   | F3     | F4   | F5  | FG    | F7     | F8     | F9  | F10 |     | 1   |
| Tab       q       w       e       r       t       y       u       i       o       p       I       K         Caps       a       s       d       f       g       h       j       k       l       ;       '                                                                                                    |   |       |      |         |       |       |                                                         |                                                                       |                                |                                          |                                  |                            |               | •   | 1    | 2 | 3   | 4      | 5    | 6   | 7     | 8      | 9      | 0   | -   |     |     |
| Caps a s d f g h j k l ;                                                                                                    |   |       |      |         |       |       |                                                         |                                                                       |                                |                                          |                                  |                            |               | Tab | 4    | 1 | w   | e      | r    | t   | у     | u      | i      | 0   | p   | 4   | >   |
| chift a v c v h a m / alues                                                                                                    | ŀ |       |      |         |       |       |                                                         |                                                                       |                                |                                          |                                  |                            |               | Cap | 5    | a | s   | d      | f    | g   | h     | j      | k      | 1   | ;   | alu | es  |

弹出引导菜单时,请选择显示Cisco vKVM映射的vDVD1.24的选项。这会导致设备从之前选择的映 射Ubuntu映像启动。

# Please select boot device:

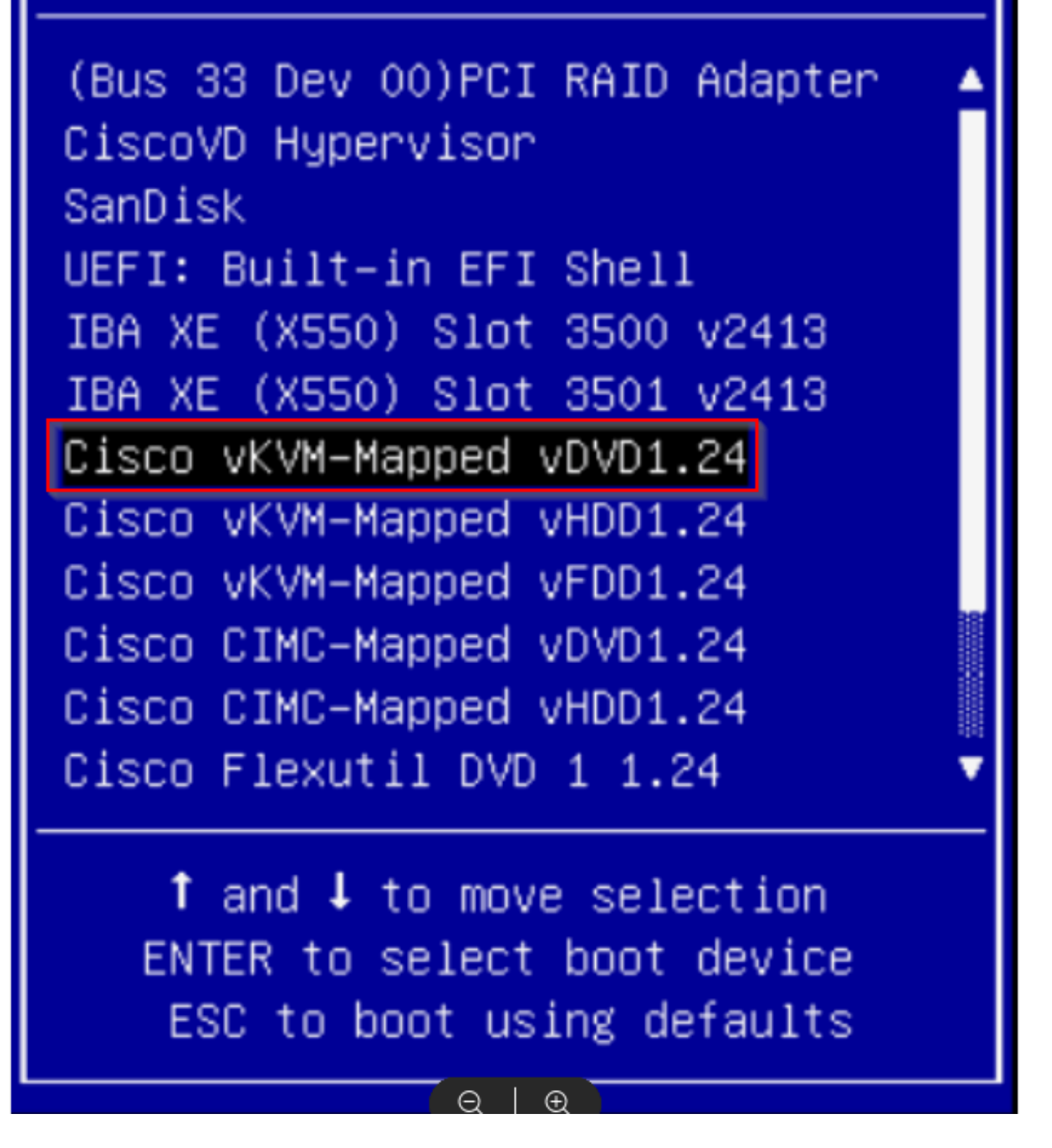

\*\*\*注意:屏幕截图显示了到达Ubuntu桌面所需的时间。\*\*\*

这是我们看到的第一个屏幕。看起来好像什么都没有发生但只是等待在本实验中,我们将在此屏幕 上显示40秒

![](_page_9_Picture_0.jpeg)

之后,屏幕完全变黑约30秒,然后出现Ubuntu加载屏幕。我们在此屏幕前停留的时间为5分钟多一 点,但时间可能因部署而异。

![](_page_10_Picture_0.jpeg)

接下来,我们看到一个屏幕,它可能看上去出现了问题,但这是预期结果。在实验中,此屏幕保持 运行2分钟,然后继续

| cisco Integrated Management Controller                                                                                      | admin - DNA-POD5-CIMC.cisco.com                                                                                                    | om 🍄  |
|----------------------------------------------------------------------------------------------------|----------------------------------------------------------------------------------------------------|-------|
| File View Macros Tools Power Boot Device Virtual Media Help                                                                 |                                                                                                    | 00    |
| <pre>[ 00 ] Started Dispatcher daemon for systemd-networkd.<br/>[FAILED] Failed to start Network Manager Wait Online.</pre> | <pre>conline.service' for details.<br/>[ 0K<br/>(kernel crash signatures [ 0K<br/>ubmit kernel crash signatures. [ 0<br/>(kHoids Snappy daemon refresh [ 0<br/>(kHoids Snappy daemon refresh [<br/>0 limit)/init: line 7: can't open<br/>uested by ':1.0' (uid=999 pid=2072<br/>pi'<br/>guested by ':1.0' (uid=999 pid=2072<br/>pi'<br/>guested by ':1.0' (uid=999 pid=20<br/>fata'<br/>(G_UDEV_IS_DEVICE (device)' failed<br/>(G_UDEV_IS_DEVICE (device)' failed</pre> | co IV |

屏幕回到黑屏约3分钟,上方的屏幕再次闪烁几分钟,然后又回到黑屏两分钟。

|   | cisc | <mark>l'</mark> Ci | sco Int | tegra | ted N | lanageme    | ent Contro    | ller |    | admin - DNA-POD5-CIMC.cisco.com 🔅 om | \$  |
|---|------|--------------------|---------|-------|-------|-------------|---------------|------|----|--------------------------------------|-----|
| 1 | File | View               | Macros  | Tools | Power | Boot Device | Virtual Media | Help |    | A I S                                | 2 6 |
| Þ |      |                    |         |       |       |             |               |      | O0 |                                      |     |
|   |      |                    |         |       |       |             |               |      |    | alu                                  | es  |

接下来,我们提供了选择Live session用户的选项。如果系统显示"尝试Ubuntu桌面"选项,请选择该 选项。欢迎此用户继续。

![](_page_12_Picture_0.jpeg)

选择用户后,屏幕将再次变黑,然后才会显示Ubuntu桌面。

![](_page_12_Picture_2.jpeg)

\*\*\*提醒:在某些环境中,可能需要长达2小时才能达到此目的\*\*\*

# 第2步:装载所需分区

访问Ubuntu桌面GUI环境后,您需要打开终端应用程序并执行以下步骤

- 创建临时装入点。
- 将根分区和var分区装载到系统。
- 将伪文件系统装载到临时装载点。

首先使用命令创建临时装入点:

<#root>

sudo mkdir /altsys

接下来,我们需要找到要装载的根分区和var分区。我们可以使用Isblk -fm命令查找"/"(根)和 "/var"的要装载的分区。记下我们在下一步中为mount命令标识的分区

|           | -           |          |             |                      | ubuntu@ub    | untu: ~     |        |       |       |                          |  |
|-----------|-------------|----------|-------------|----------------------|--------------|-------------|--------|-------|-------|--------------------------|--|
| File Edit | t Vie       | w Sear   | ch Terminal | Help                 |              |             |        |       |       |                          |  |
| ubuntu@   | ubunt       | tu:~\$ : | sudo mkdir  | /altsys              |              |             |        |       |       |                          |  |
| ubuntu@   | ubunt       | tu:-\$ 1 | lsblk -fm   |                      |              |             |        |       |       |                          |  |
| NAME FS   | TYPE        | LABEL    | UUID        |                      |              | MOUNTPOINT  | SIZE   | OWNER | GROUP | MODE                     |  |
| coope     | uash        |          |             |                      |              | Irofs       | 2.20   | root  | disk  | how-ow                   |  |
| sda       | udan        |          |             |                      |              | /1013       | 446.16 | root  | disk  | brw-rw                   |  |
| -sda1     |             |          |             |                      |              |             |        |       |       |                          |  |
|           |             |          |             |                      |              |             | 1M     | root  | disk  | brw-rw                   |  |
| -sda2     |             |          |             |                      |              |             |        |       |       |                          |  |
| ex        | t4          | instal   | 111         |                      |              |             |        |       |       | A contract of the second |  |
| e da a    |             |          | 180a0795-0  | aaa0-4364-aarc-      | 0581Te0C76T2 |             | 47.7G  | root  | disk  | Drw-rw                   |  |
| 5003      | at          |          | FAC1-6ABC   |                      |              |             | 2394   | root  | disk  | hrw-rw                   |  |
| Lsda4     |             |          | Their onde  |                      |              |             | 2350   | 1000  | 0.34  | 014-14                   |  |
| ex        | t4          | data     | 933db1a2-   | b943-4b98-9221-      | 765a4028b7bf |             | 398.2G | root  | disk  | brw-rw                   |  |
| şdb       |             |          |             |                      |              |             | 1.8T   | root  | disk  | brw-rw                   |  |
| -sdb1     |             |          |             |                      |              |             |        |       |       |                          |  |
| ex        | t4          |          | b252b853-   | 9a4e-486e-99bf-      | 8c62d482592f |             | 681.8G | root  | disk  | brw-rw                   |  |
| sdbz      | <b>F</b> .4 |          | 05edtada.   | df05 . 4000 . 2005 . | F35103ba7700 |             | 037 46 | reat  | diale | here en                  |  |
| _edb3     | 64          |          | 0201203-0   | 0105-4608-8605-      | 12310306//88 |             | 937.40 | root  | arsk  | DIM-IM                   |  |
| ex        | t4          |          | e38af843-1  | 8ec9-45b1-9c54-      | e54f91e60cae |             | 168G   | root  | disk  | brw-rw                   |  |
| sdc       |             |          |             |                      |              |             | 5.2T   | root  | disk  | brw-rw                   |  |
| └_sdc1    |             |          |             |                      |              |             |        |       |       |                          |  |
| ex        | t4          |          | b50f383f-   | a665-4a7c-8b4f-      | 1d85f87dbb94 |             | 5.2T   | root  | disk  | brw-rw                   |  |
| sdd       |             |          |             |                      |              |             | 59.5G  | root  | disk  | brw-rw                   |  |
| -sdd1     | Ent         |          | 0022-6880   |                      |              | /modia /ubu | 50.50  | reat  | diek  | here exercises           |  |
| sra is    | 0966        | Ubunti   | 18.04.6     | TS amd64             |              | medicarubu  | 39.30  | 1001  | ULSK  | DIW-IW                   |  |
|           |             | obolite. | 2021-09-1   | 5-20-41-59-00        |              | /cdrom      | 2.3G   | root  | cdrom | brw-rw                   |  |
| sr1       |             |          |             |                      |              |             | 1024M  | root  | cdrom | brw-rw                   |  |
| sr2       |             |          |             |                      |              |             | 1024M  | root  | cdrom | brw-rw                   |  |
| sr3       |             |          |             |                      |              |             | 1024M  | root  | cdrom | brw-rw                   |  |
| ubuntu@   | ubunt       | tu:-S    |             |                      |              |             |        |       |       |                          |  |

对于/var,请查找9.5G或168G分区。在本例中我们可以看到,它是sdb3

| THE EATE FIELD ACATELY TETTINGS THEY | File Edit | View | Search | Terminal | Help |
|--------------------------------------|-----------|------|--------|----------|------|
|--------------------------------------|-----------|------|--------|----------|------|

| ubuntu@ubun<br>ubuntu@ubun | tu:-\$ s<br>tu:-\$ 1 | udo mkdir /altsys<br>sblk -fm        |            |        |       |       |        |
|----------------------------|----------------------|--------------------------------------|------------|--------|-------|-------|--------|
| NAME ESTYPE                | LABEL                | UUID                                 | MOUNTPOINT | SIZE   | OWNER | GROUP | MODE   |
| loop0                      |                      |                                      |            |        |       |       |        |
| squash                     |                      |                                      | /rofs      | 2.2G   | root  | disk  | brw-rw |
| sda                        |                      |                                      |            | 446.1G | root  | disk  | brw-rw |
| -sda1                      |                      |                                      |            |        |       |       |        |
|                            |                      |                                      |            | 1M     | root  | disk  | brw-rw |
| -sda2                      |                      |                                      |            |        |       |       |        |
| ext4                       | instal               | 11                                   |            |        |       |       |        |
|                            |                      | 186ab795-aaa0-4364-aafc-d581fe0c76f2 |            | 47.7G  | root  | disk  | brw-rw |
| -sda3                      |                      |                                      |            |        |       |       |        |
| vfat                       |                      | FAC1-6A0C                            |            | 239M   | root  | disk  | brw-rw |
| -sda4                      |                      |                                      |            |        |       |       |        |
| ext4                       | data                 | 933db1a2-b943-4b98-9221-765a4028b7bf |            | 398.2G | root  | disk  | brw-rw |
| şdb                        |                      |                                      |            | 1.8T   | root  | disk  | brw-rw |
| -sdb1                      |                      |                                      |            |        |       |       |        |
| ext4                       |                      | b252b853-9a4e-486e-99bf-8c62d482592f |            | 681.8G | root  | disk  | brw-rw |
| -sdb2                      |                      |                                      |            |        |       |       |        |
| ext4                       |                      | 05cd12d3-df05-4e0a-ae05-f25103be7788 |            | 937.4G | root  | disk  | brw-rw |
| 🛏 sdb3 🔶                   |                      |                                      |            |        |       |       |        |
| ext4                       |                      | e38af843-8ec9-45b1-9c54-e54f91e60cae |            | 168G   | root  | disk  | brw-rw |
| sdc                        |                      |                                      |            | 5.2T   | root  | disk  | brw-rw |
| _sdc1                      |                      |                                      |            |        |       |       |        |
| ext4                       |                      | b50f383f-a665-4a7c-8b4f-1d85f87dbb94 |            | 5.2T   | root  | disk  | brw-rw |
| sdd                        |                      |                                      |            | 59.5G  | root  | disk  | brw-rw |
| -sdd1                      |                      |                                      |            |        |       |       |        |
| exfat                      |                      | 9C33-6BBD                            | /media/ubu | 59.5G  | root  | disk  | brw-rw |
| srð iso966                 | Ubuntu               | 18.04.6 LTS amd64                    |            |        |       |       |        |
|                            |                      | 2021-09-15-20-41-59-00               | /cdrom     | 2.3G   | root  | cdrom | brw-rw |
| sr1                        |                      |                                      |            | 1024M  | root  | cdrom | brw-rw |
| sr2                        |                      |                                      |            | 1024M  | root  | cdrom | brw-rw |
| sr3                        |                      |                                      |            | 1024M  | root  | cdrom | brw-rw |
| ubun tugubun               | PH 1 - S             |                                      |            |        |       |       |        |

对于/ (root),请查找28.66G 或47.7G分区。在本例中为sda2

00

ubuntu@ubuntu: ~

ubuntu@ubuntu: ~

File Edit View Search Terminal Help

| ubuntu@ubu<br>ubuntu@ubu | ntu:-\$   | sudo mkdir /altsys<br>lsblk -fm      |             |        |       |       |                |
|--------------------------|-----------|--------------------------------------|-------------|--------|-------|-------|----------------|
| NAME FSTYP               | E LABEL   | UUID                                 | MOUNTPOINT  | SIZE   | OWNER | GROUP | MODE           |
| squas                    | h         |                                      | /rofs       | 2.2G   | root  | disk  | brw-rw         |
| sda                      |           |                                      |             | 446.1G | root  | disk  | brw-rw         |
| -sda1                    |           |                                      |             |        |       |       |                |
| -rda2 -                  |           |                                      |             | 1M     | root  | disk  | brw-rw         |
| SUd2                     | insta     | 114                                  |             |        |       |       |                |
| ext4                     | uista     | 186ab795-aaa0-4364-aafc-d581fe0c76f2 | [           | 47.7G  | root  | disk  | brw-rw         |
| -sda3                    |           |                                      | L           |        |       |       |                |
| vfat                     |           | FAC1-6A0C                            |             | 239M   | root  | disk  | brw-rw         |
| -sda4                    |           |                                      |             |        |       |       |                |
| ext4                     | data      | 933db1a2-b943-4b98-9221-765a4028b7bf |             | 398.2G | root  | disk  | brw-rw         |
| şdb                      |           |                                      |             | 1.8T   | root  | disk  | brw-rw         |
| _sdb1                    |           |                                      |             |        |       |       |                |
| ext4                     |           | b252b853-9a4e-486e-99bf-8c62d482592f |             | 681.8G | root  | disk  | brw-rw         |
| -sdb2                    |           |                                      |             |        |       |       |                |
| ext4                     |           | 05cd12d3-df05-4e0a-ae05-f25103be7788 |             | 937.4G | root  | disk  | brw-rw         |
| -sdb3                    |           |                                      |             |        |       |       |                |
| ext4                     |           | e38af843-8ec9-45b1-9c54-e54f91e60cae |             | 168G   | root  | disk  | brw-rw         |
| sdc                      |           |                                      |             | 5.21   | root  | disk  | brw-rw         |
| -sdc1                    |           | brokensk som som obsk sjorderikter   |             |        |       | 44.41 | h              |
| ext4                     |           | D50T383T-8005-48/C-8D4T-1085T8/0DD94 |             | 5.21   | root  | disk  | Drw-rw         |
| soo<br>Loodda            |           |                                      |             | 59.50  | root  | disk  | Drw-rw         |
| -5001                    |           | 0(22.6980                            | Inodia Jubu | 50.50  | reat  | diek  | here exercises |
| ern isono                | 6 Ubunt   | 12 64 6 LTS amd64                    | medicarubu  | 29.20  | root  | ULSK  | DIM-IM         |
| 510 (5090)               | o obuiiti | 2821-89-15-28-41-59-88               | Indrom      | 2 30   | reat  | cdcom | hewsensor      |
| set.                     |           | 2021-09-13-20-41-39-00               | /cur on     | 18244  | root  | cdrom | brw-rw         |
| 512                      |           |                                      |             | 18244  | root  | cdrom | brw-rw         |
| 513                      |           |                                      |             | 10244  | root  | cdrom | brw-rw         |
| ubuntu@ubu               | stur-s 1  |                                      |             | 1011   | 1000  | Conon |                |

一旦确定了var和根分区装载它们:

#### <#root>

sudo mount /dev/sda2 /altsys

# use the disk with up to 5 or 6 partitions

sudo mount /dev/sdb3 /altsys/var

# use the disk with up to 5 or 6 partitions

装载root和var后,装载psuedo文件系统:

#### <#root>

sudo mount --bind /proc /altsys/proc sudo mount --bind /dev /altsys/dev sudo mount --bind /sys /altsys/sys 更改密码或解锁磁悬浮账户之前的最后一步是更改为临时安装环境:

<#root>

sudo chroot /altsys

## 使用案例1:解锁磁悬浮帐户

第1步:验证磁悬浮用户已解锁

<#root>

grep maglev /etc/shadow

<#root>

maglev:

!

\$6\$6jvRGoDihpcsr8X1\$RUFs.Lb.2AbbgvODfJsw4b2EnpSwiNU1wJ6NQIjEnvOtT5Svz4ePHZa4f0eUvLH17VAFca46f2nHxqMWORY

检查密码哈希前面是否有感叹号。如果存在,则表示帐户已锁定。键入以下命令以解锁用户:

使用以下命令解锁磁悬浮用户:

<#root>

usermod -U maglev

第2步:重置失败计数

如果用户在/etc/shadow文件中的哈希值前面没有升级标记,则表明已超过登录失败限制。请使用以 下步骤重置失败的登录尝试。

查找磁悬浮用户的失败登录尝试:

<#root>

\$

sudo pam\_tally2 -u maglev

LoginFailuresLatest failureFrommaglev45411/25/2020:24:05x.x.x.x

如图所示,登录尝试次数大于默认的6次。 这拒绝了该用户在故障计数降至低于六(6)时能够登录。 您可以使用以下命令重置登录失败计数:

<#root>

sudo pam\_tally2 -r -u maglev

您可以确认计数器已重置:

<#root>

sudo pam\_tally2 -u maglev

Login Failures Latest failure From maglev 0

## 使用案例2:重置磁悬浮用户密码

第1步:重置磁悬浮用户密码

<#root>

#

passwd maglev

Enter new UNIX password: #Enter in the desired password Retype new UNIX password: #Re-enter the same password previously applied Password has been already used. passwd: password updated successfully #Indicates that the password was successfully changed

## 第2步:正常重启到Cisco DNA Center环境

在KVM窗口中单击Power,然后单击Reset System (warm boot)。这会导致系统重新启动并使用 RAID控制器启动,以使Cisco DNA Center软件启动。

|   | File | View | Macros | Tools | Power                    | Boot Device     | Virtual Media | Help        |
|---|------|------|--------|-------|--------------------------|-----------------|---------------|-------------|
| ľ |      |      |        |       | Powe<br>Powe             | er On System    |               | Apr 5 02:27 |
|   |      |      |        |       | Reset System (warm boot) |                 |               |             |
|   |      |      |        |       | Powe                     | er Cycle Syster | n (cold boot) |             |
|   |      |      |        |       |                          |                 |               |             |

一旦Cisco DNA中心软件启动,并且您有权访问CLI,您就需要使用sudo maglev-config update命令 更改磁悬浮密码。此步骤是确保更改在整个系统中生效。

启动配置向导后,您需要完全通过向导导航至屏幕,以便我们在步骤6中设置磁悬浮密码。

![](_page_18_Picture_5.jpeg)

为字段Linux Password和Re-enter Linux Password设置口令后,选择next并完成向导。当向导完成 配置推送后,密码即成功更改。可以创建新的SSH会话,或在CLI中输入命令sudo -i测试口令是否 已更改。

分步视频指南

第3步:从Cisco DNA Center CLI更新磁悬浮用户密码

请使用以下链接访问为此工作流程创建的分步视频。

#### 关于此翻译

思科采用人工翻译与机器翻译相结合的方式将此文档翻译成不同语言,希望全球的用户都能通过各 自的语言得到支持性的内容。

请注意:即使是最好的机器翻译,其准确度也不及专业翻译人员的水平。

Cisco Systems, Inc. 对于翻译的准确性不承担任何责任,并建议您总是参考英文原始文档(已提供 链接)。